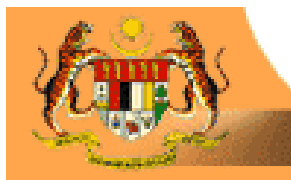

http://www.lawnet.com.my Malaysian Laws at your fingertips!

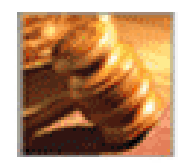

## LawNet Website User Manual

(<u>www.lawnet.com.my</u>)

## PERCETAKAN NASIONAL MALAYSIA BERHAD

Unit Lawnet Jalan Chan Sow Lin 50554 Kuala Lumpur Phone : 03 - 9222 0732, 9236 6914 /15 /16/18 Fax : 03 - 9223 0397 lawnet@printnasional.com.my lawsupport@printnasional.com.my

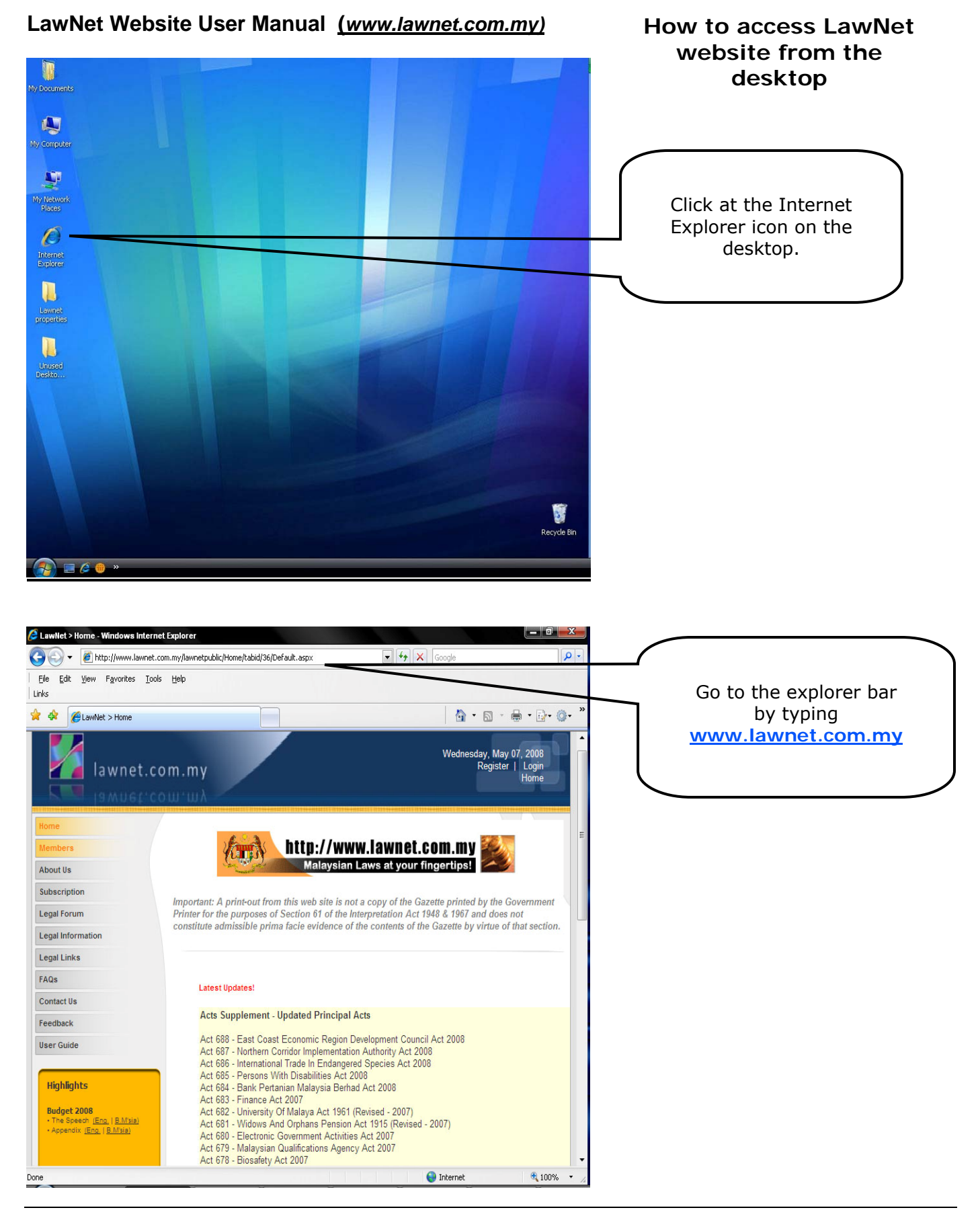

1 LawNet User Manual

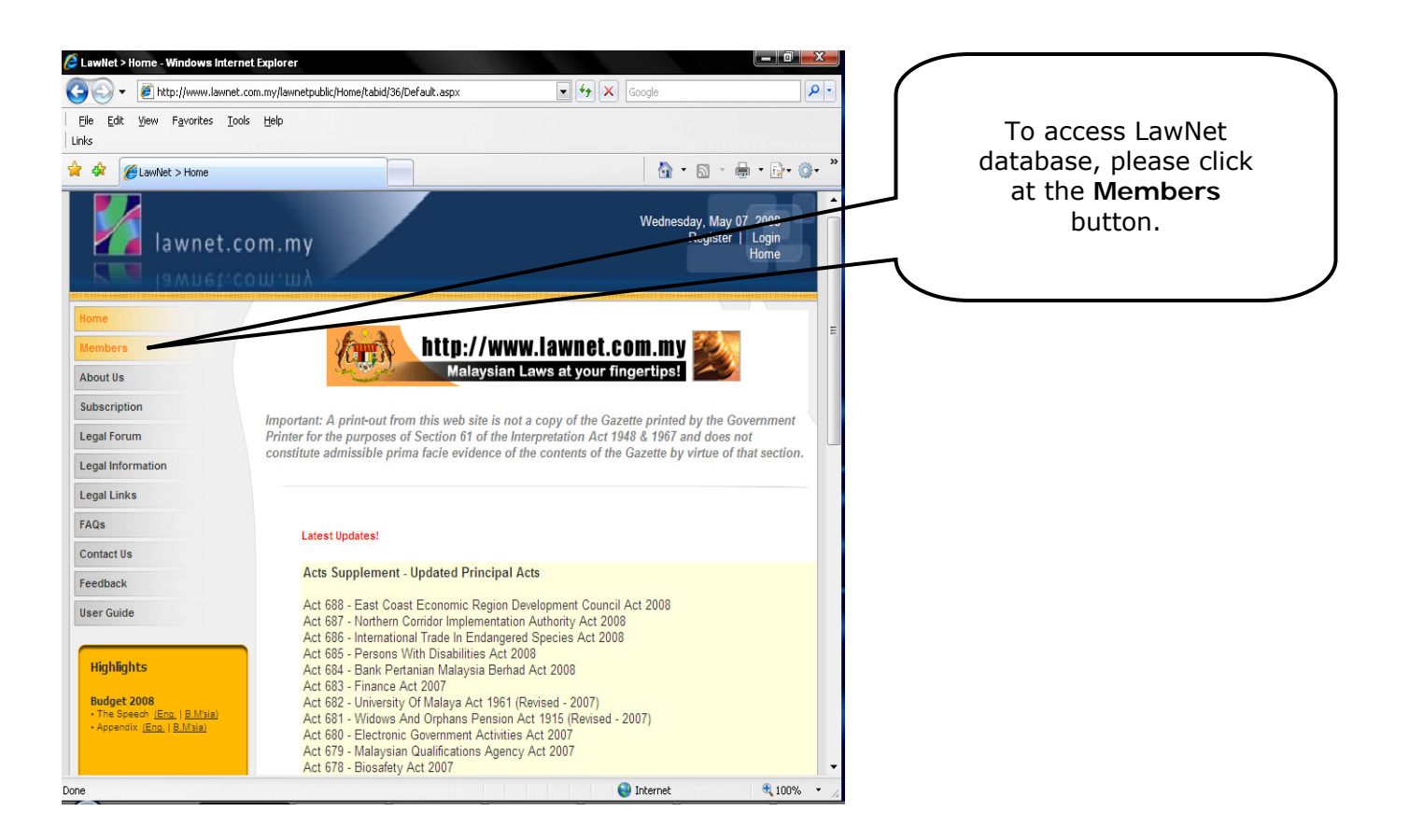

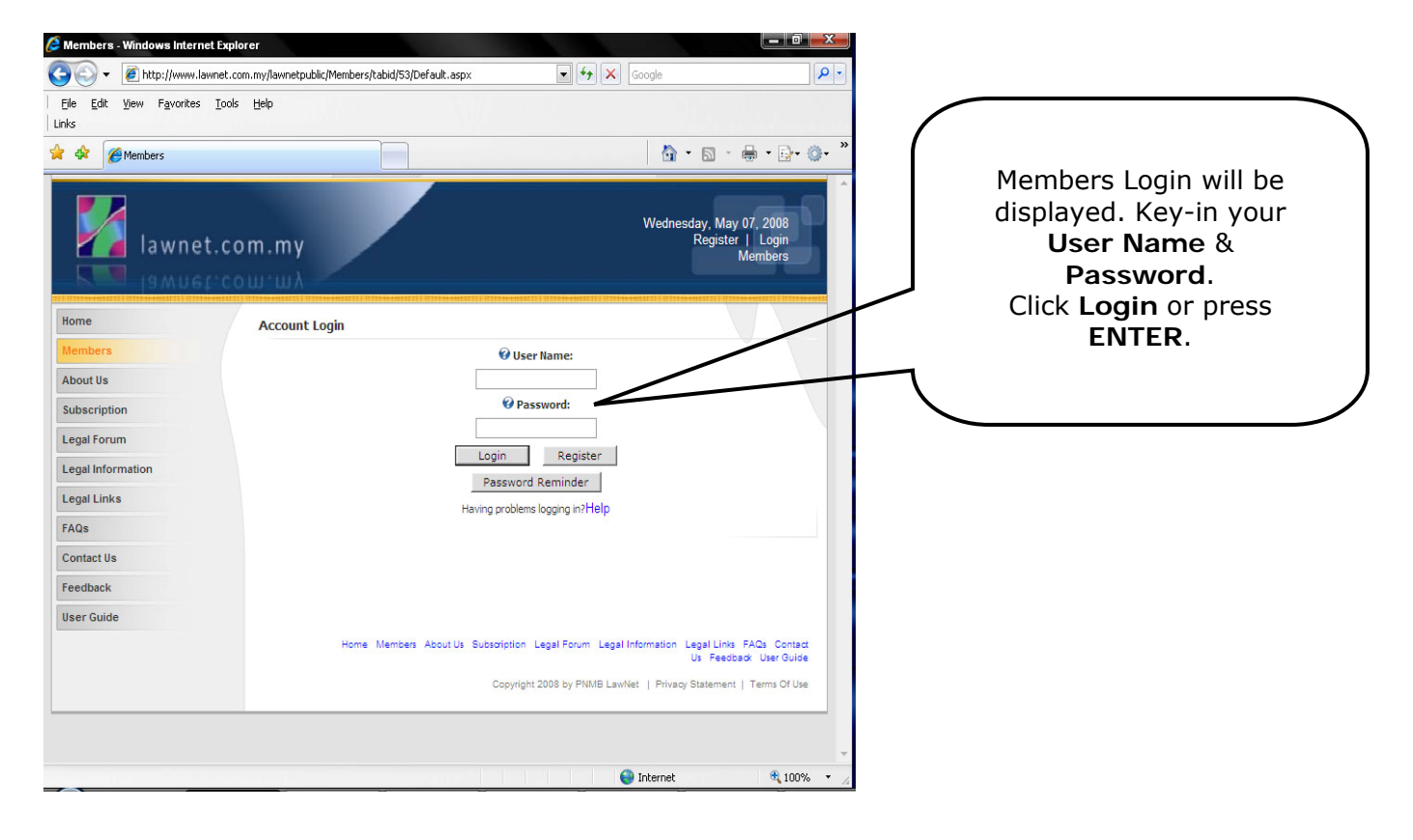

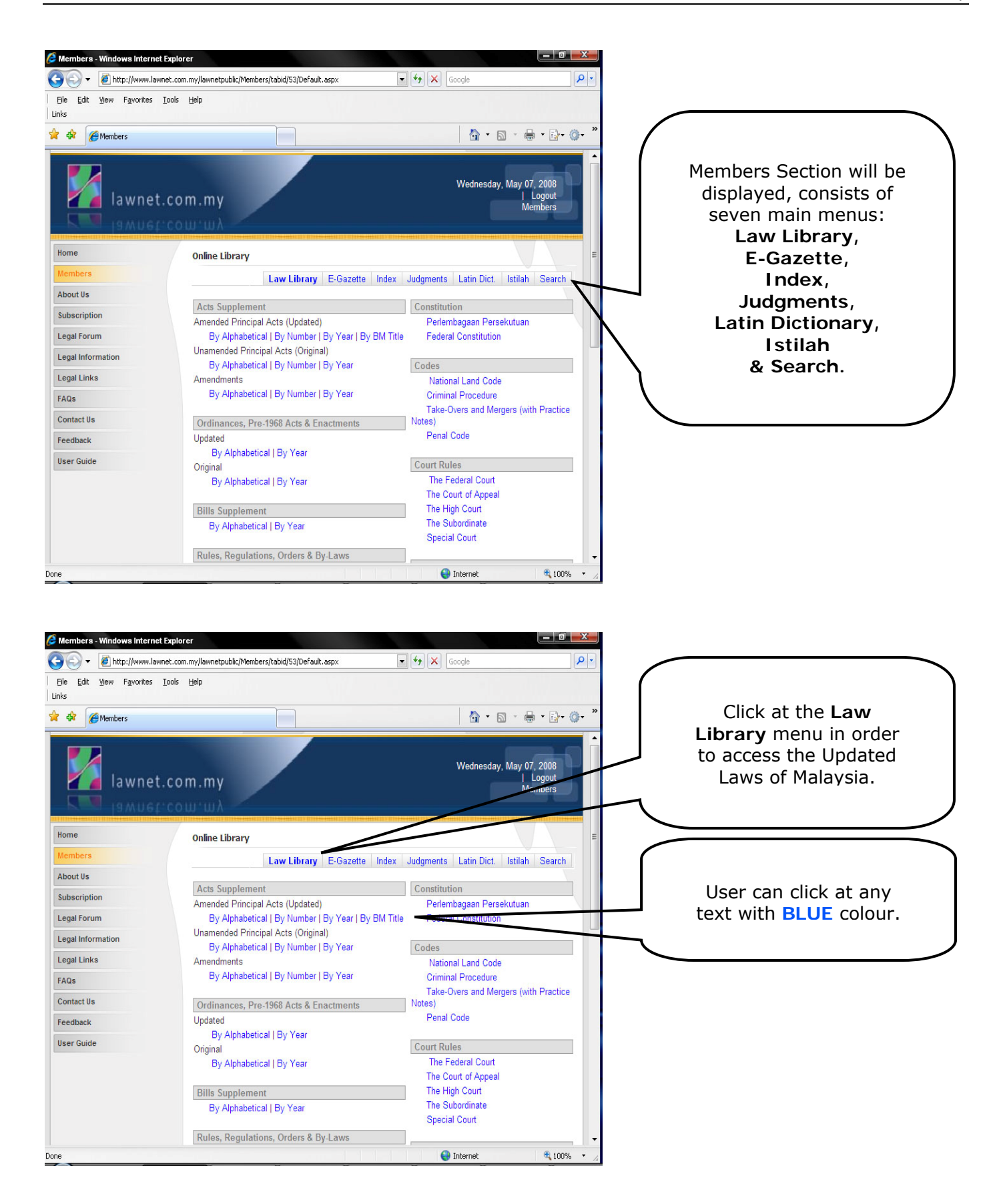

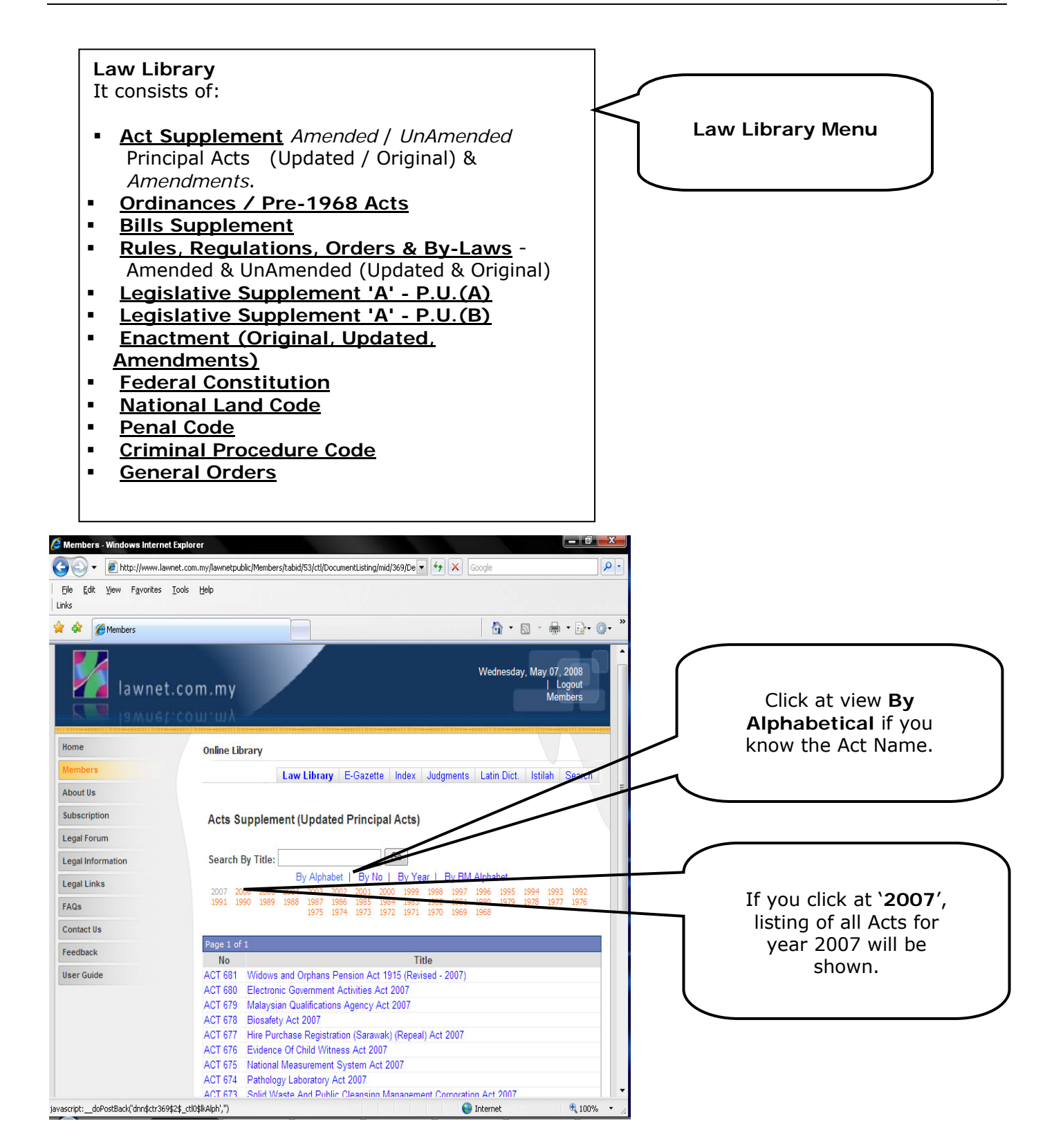

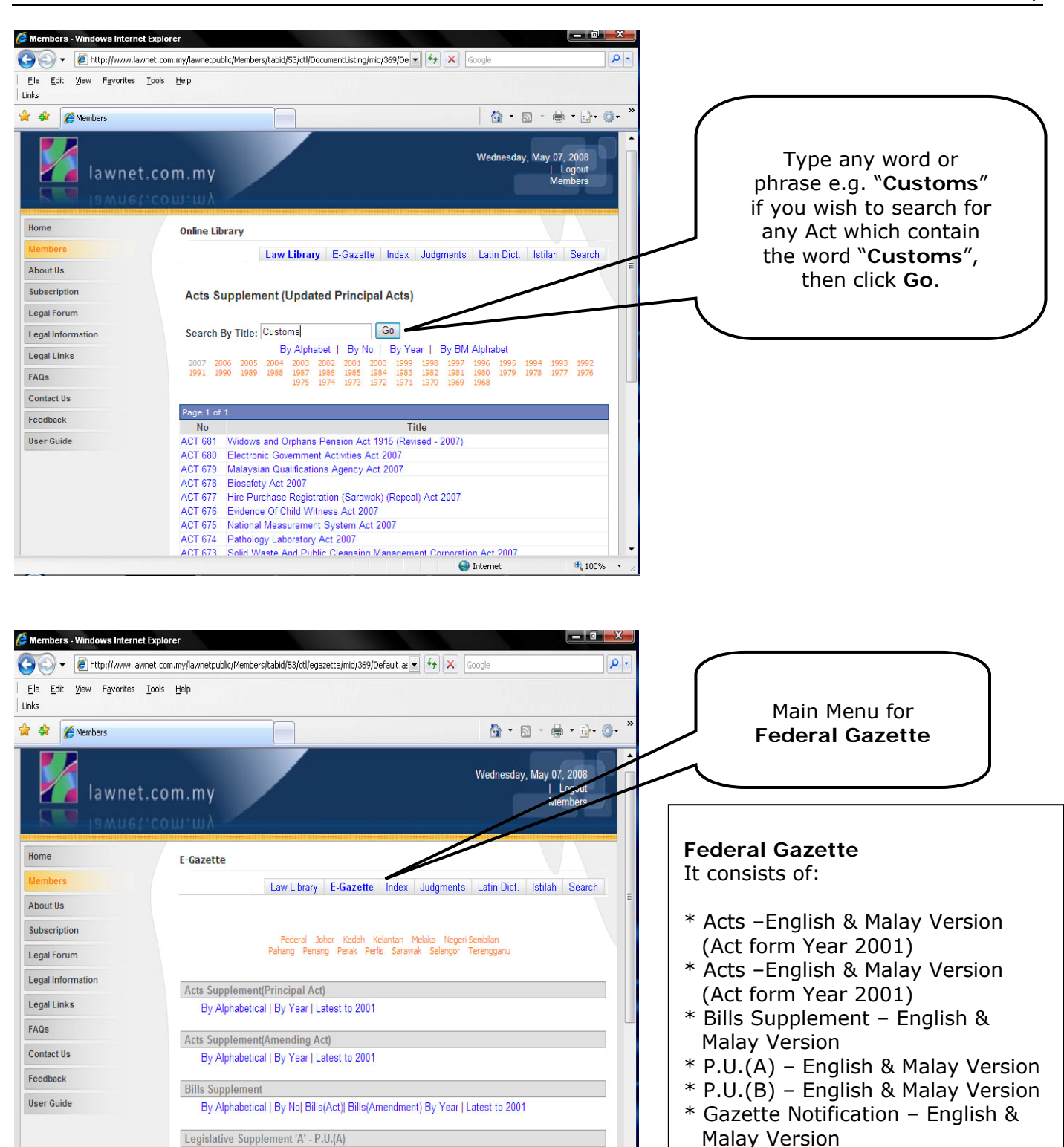

😜 Internet

100%

By Year/Month | Latest to 2001 Legislative Supplement 'B' - P.U.(B) By Year/Month | Latest to 2001

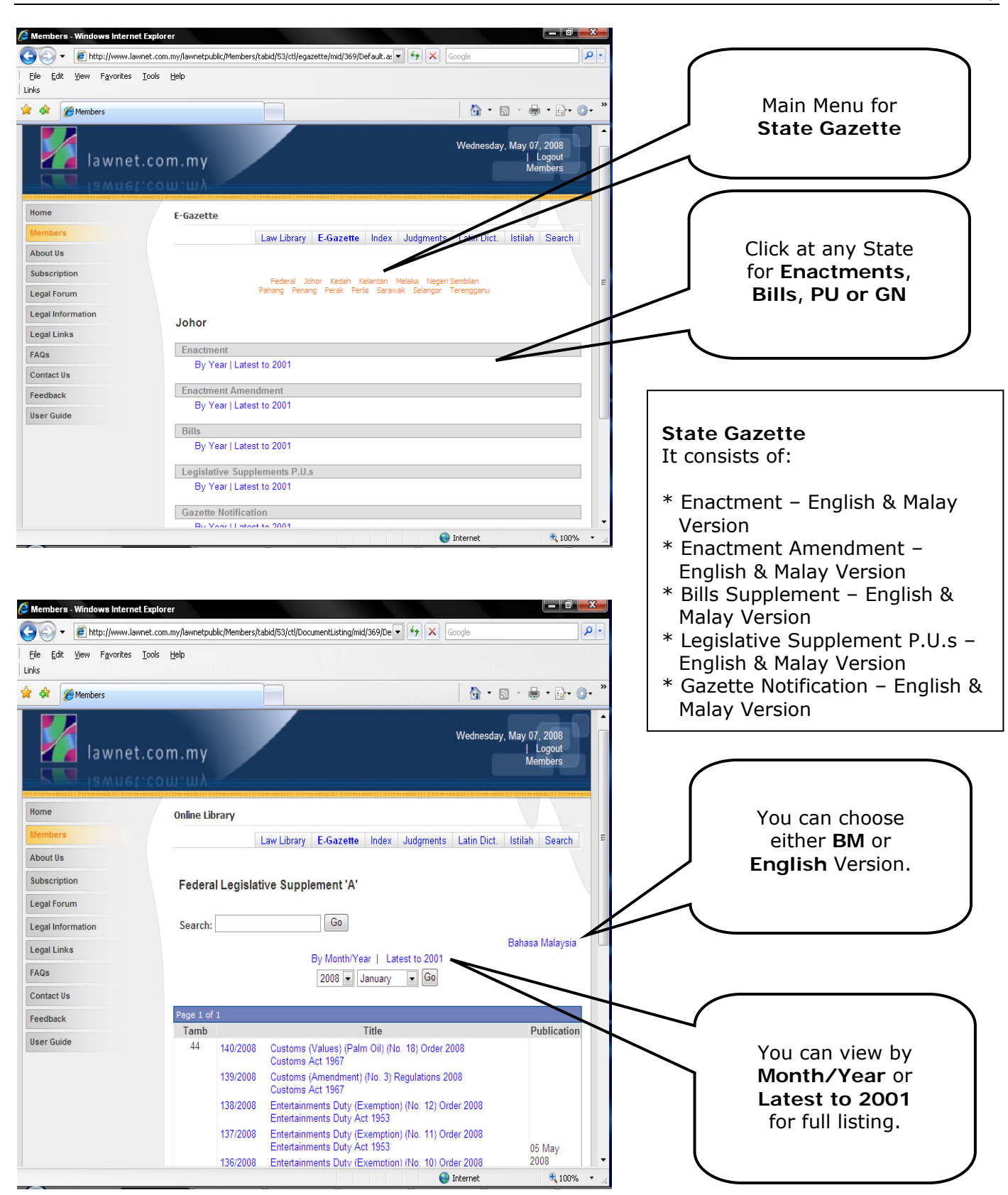

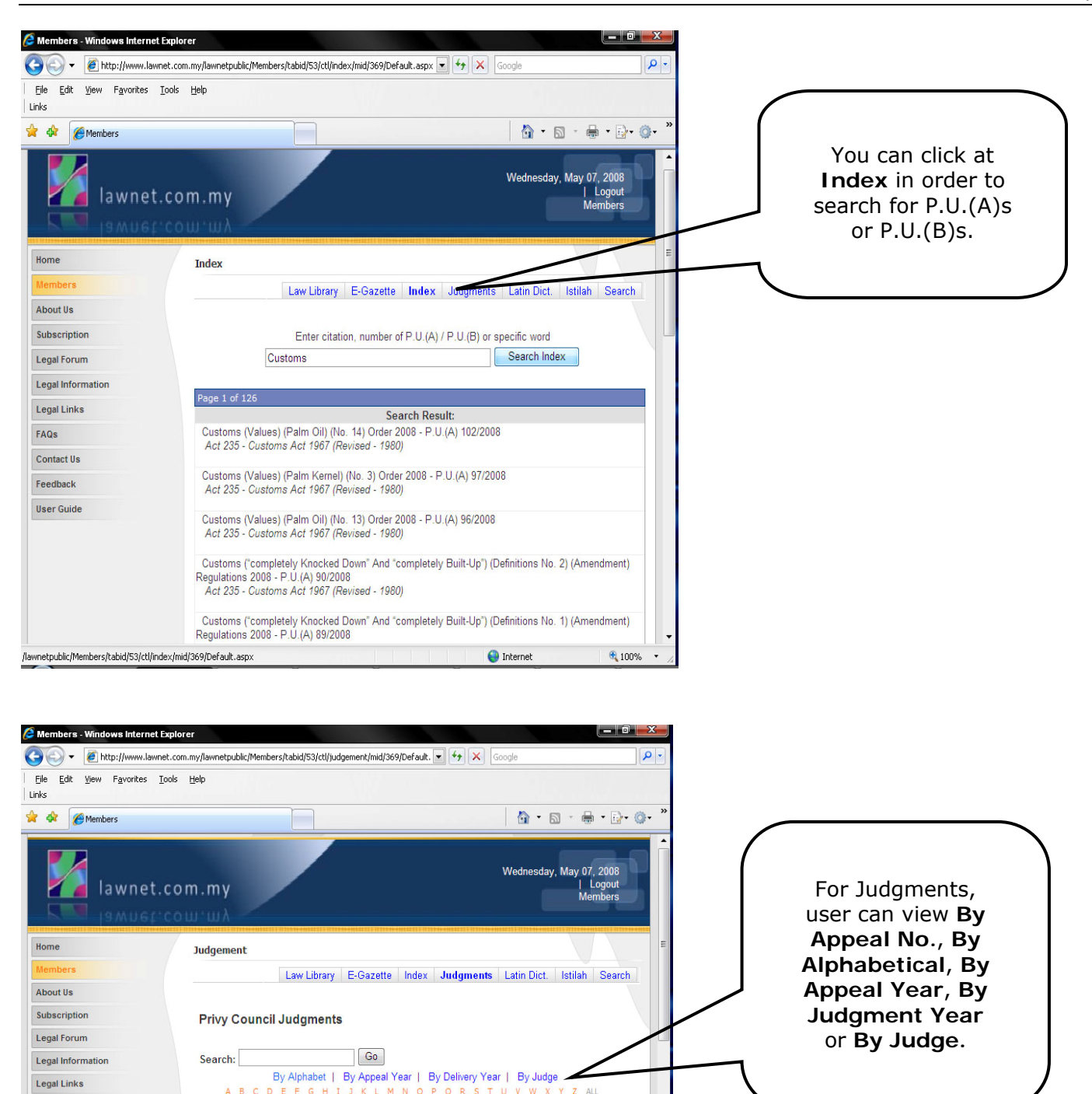

Delivered

Date

😝 Internet

18 Jul 1978 Lord Diplock

12 Apr 1978 Lord Diplock

05 Mar 1978 Lord Fraser of Tullybelton

13 Oct 1980 Sir Garfield Barwick

12 Mar 1979 Lord Lane

Judge

**100%** 

javascript:\_\_doPostBack('dnn\$ctr369\$Judgement\$lkAlph',")

Page 1 of 3 Appeal No

Au Pui-kuen

Association

12 of 1976

39 of 1977

39 of 1978

43 of 1975

24 of 1979 Title

American Leaf Blending Co. Sdn. Bhd.

Daiman Development Sdn. Bhd

Bank of America National Trust and Savings

(1) Chow Yee Wah (2) The Kwong Yik (Selangor) Banking Corporation Berhad

FAQs

Contact Us

Feedback

User Guide

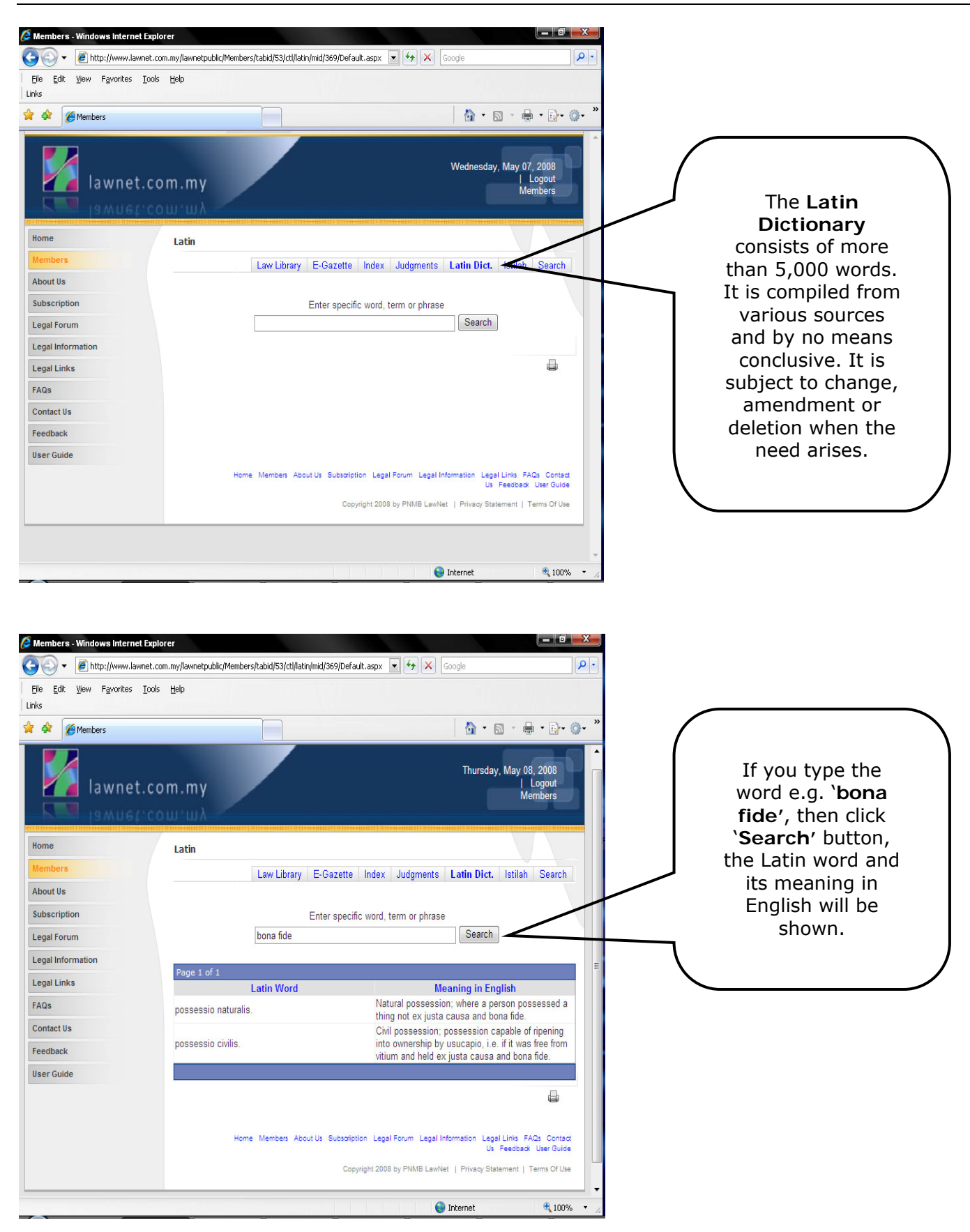

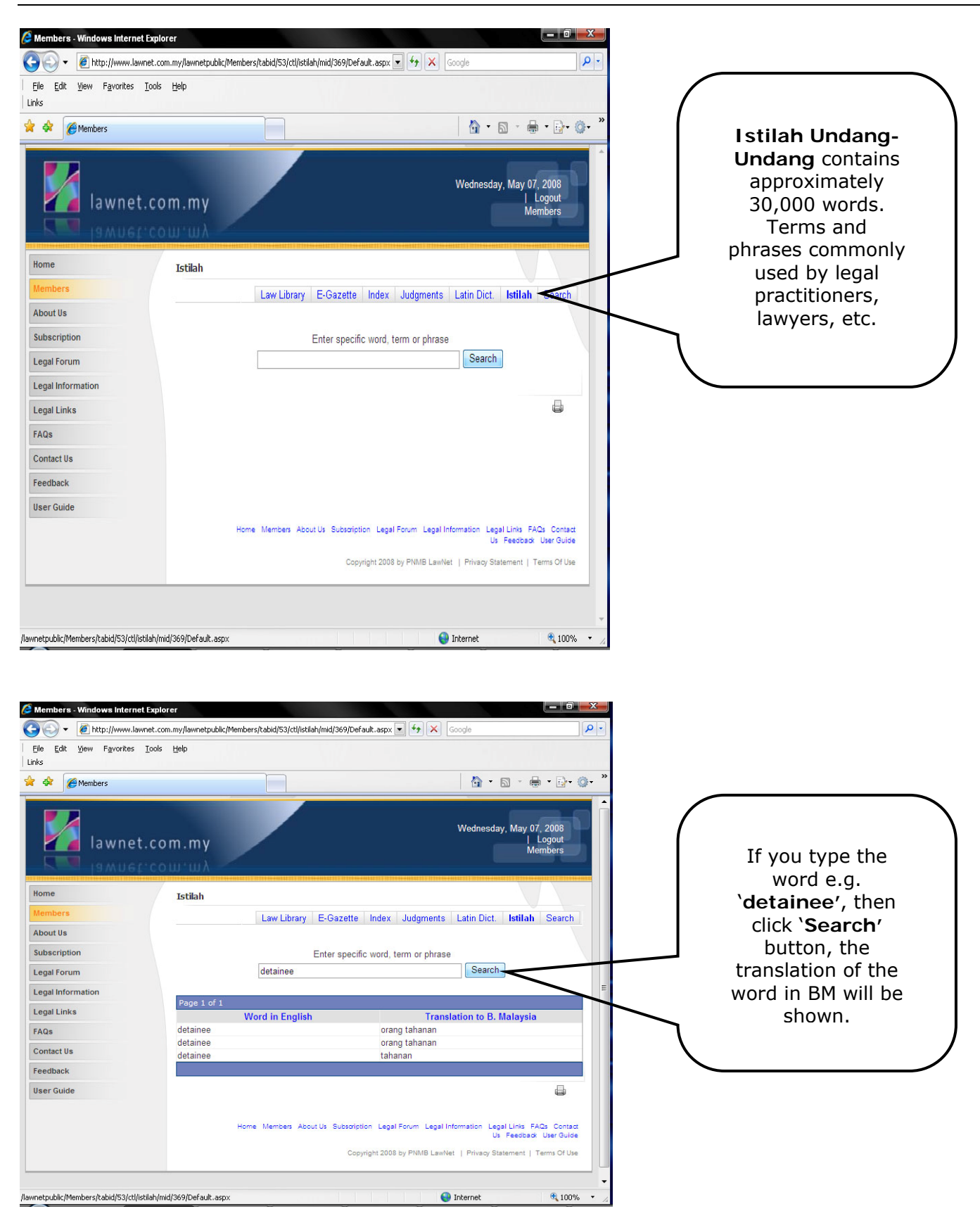

| le Edit View Eavorites                                                                 | Tools Help                                                                                                    |                                                                                                    |                                                                            |                                                                                                    |                                                                                                    |        |                                                                                                    |
|----------------------------------------------------------------------------------------|----------------------------------------------------------------------------------------------------|----------------------------------------------------------------------------------------------------|----------------------------------------------------------------------------|----------------------------------------------------------------------------------------------------|----------------------------------------------------------------------------------------------------|--------|----------------------------------------------------------------------------------------------------|
| s                                                                                      | Toop Floth                                                                                                    |                                                                                                    |                                                                            |                                                                                                    |                                                                                                    | (      |                                                                                                    |
| Members                                                                                |                                                                                                    |                                                                                                    |                                                                            |                                                                                                    | · 🗗 · 🍈                                                                                                    |        | The general<br>Search engine                                                                                                    |
| lawnet                                                                                 | .com.my<br>'cow'wλ                                                                                                    |                                                                                                    |                                                                            | Wednesday, May 07, 20<br>  Log<br>Memb                                                                                                    | 008<br>jout<br>iers                                                                                                    |        | search the whole<br>contents of Law                                                                                                    |
| me                                                                                     | Search                                                                                                    |                                                                                                    |                                                                            |                                                                                                    |                                                                                                    |        | Library and                                                                                                    |
| mbers                                                                                  |                                                                                                    | aw Library E-Gazette                                                                                                    | Index Judgments                                                            | Latin Dict Istilah S                                                                                                    | earch                                                                                                    |        | E-Gazette.                                                                                                    |
| outUs                                                                                  |                                                                                                    |                                                                                                    |                                                                            |                                                                                                    |                                                                                                    |        |                                                                                                    |
| oscription                                                                             |                                                                                                    |                                                                                                    |                                                                            |                                                                                                    |                                                                                                    |        |                                                                                                    |
| al Forum                                                                               |                                                                                                    |                                                                                                    | Sea                                                                        | Advanced Search                                                                                                    |                                                                                                    |        |                                                                                                    |
| al Information                                                                         |                                                                                                    | Search Format: V (HTM<br>Only first 300                                                                                             | /IL) Law Library 🗹 (PDF<br>0 results will be displayed                     | ) ≿-Gazette                                                                                                    |                                                                                                    |        |                                                                                                    |
| an mormation                                                                           | To search a sy                                                                                                    | pecific term consist of more the                                                                                                    | an one word, please use dou                                                | ble quote, eg "Islamic Law".                                                                                                    |                                                                                                    | $\neg$ |                                                                                                    |
| gai Lífiks                                                                             |                                                                                                    |                                                                                                    |                                                                            |                                                                                                    |                                                                                                    |        | Click on                                                                                                    |
| 25                                                                                     |                                                                                                    |                                                                                                    |                                                                            |                                                                                                    |                                                                                                    |        |                                                                                                    |
| ntact Us                                                                               |                                                                                                    |                                                                                                    |                                                                            |                                                                                                    |                                                                                                    |        | Soarch for more                                                                                                    |
| edback                                                                                 |                                                                                                    |                                                                                                    |                                                                            |                                                                                                    |                                                                                                    |        | Search for more                                                                                                    |
| er Guide                                                                               |                                                                                                    |                                                                                                    |                                                                            |                                                                                                    |                                                                                                    |        | search options.                                                                                                    |
|                                                                                        | Home                                                                                                    | Members About Us Subscrip                                                                                                    | otion Legal Forum Legal Ir                                                 | nformation Legal Links FAQs                                                                                                    | Contract                                                                                                    |        |                                                                                                    |
|                                                                                        | i one                                                                                                    |                                                                                                    |                                                                            | Us Feedback Lie                                                                                                    | er Guide                                                                                                    | •      |                                                                                                    |
|                                                                                        | 1001E                                                                                                    | Cor                                                                                                    | ovright 2008 by PNMR I swNr                                                | Us Feedback Us<br>et   Privacy Statement   Term                                                                                                    | er Guide                                                                                                    |        |                                                                                                    |
|                                                                                        |                                                                                                    | Co                                                                                                    | pyright 2008 by PNMB LawN                                                  | Us Feedback Us et   Privacy Statement   Term Internet (                                                                                                    | € 100% × 2                                                                                                    |        |                                                                                                    |
| embers - Windows Internet                                                              | t Explorer<br>met.com.my/lawnetpublic/Members/t<br>Tools Help<br>.com.my                                                                                                    | Co<br>abid/53/ctl/AdvancedSearch/                                                                                                   | oyright 2008 by PNMB LawNe                                                 | Us Feedback Us et   Privacy Statement   Term Internet Google Google Wednesday, May 07, 2 Log Ment                                                                                                    | Constant<br>Soft Use<br>Soft Use<br>Sof |        | Enter the search<br>criteria<br>combination and<br>click Search. You                                                                                                    |
| embere = Windows Internet<br>The fit yiew Favorkes<br>Members<br>I a w n e t<br>The me | t Explorer<br>met.com.my/lawnetpublic/Members/t<br>Jools Help<br>.com.my<br>Advanced Search                                                                                                    | Cor<br>abid/53/ctl/AdvancedSearch/                                                                                                  | mid/369/Dr 💌 🖅 🗙                                                           | Us Feedback Ub<br>et   Privacy Statement   Term<br>Internet ()<br>Google<br>Google<br>Wednesday, May 07, 2<br>  Log<br>Mernet                                                                                                    | Collade     Collade                                                                                                    |        | Enter the search<br>criteria<br>combination and<br>click Search. You<br>can filter the<br>search results to                                                                         |
| mbers Windows Internet<br>→                                                            | Explorer<br>vnet.com.my/lawnetpublic/Members/t<br>Iools Help<br>.com.my<br>Advanced Search                                                                                                    | Car<br>abid/53/ctl/AdvancedSearch/                                                                                                  | mid/369/Dr V + X                                                           | Us Feedbad Ub<br>et   Privacy Statement   Term<br>Internet ()<br>Google<br>()<br>Wednesday, May 07, 20<br>()<br>Memb<br>Latin Dict. Istilah S                                                                                                    | Collection     Collection                                                                                                    |        | Enter the search<br>criteria<br>combination and<br>click Search. You<br>can filter the<br>search results to<br>Law Library or                                                       |
| mbers - Windows Internet                                                               | Explorer<br>vnet.com.my/lawnetpublic/Members/t<br>Iools Help<br>.com.my<br>Advanced Search<br>Saarch for document                                                                                     | Car<br>abid/53/ctl/AdvancedSearch/<br>Law Library E-Gazette                                                                         | oyright 2008 by PNNB LawA<br>(mid/369/Dr v) + (*) × (<br>a Index Judgments | Us Feedbad Us et   Privacy Statement   Term Internet Google                                                                                                    | € Ouide<br>soft Use<br>* 100% ▼ //<br>€ 100% ▼ //<br>008 ▼ //<br>008 ↓ ↓<br>iearch                                                                                                    |        | Enter the search<br>criteria<br>combination and<br>click Search. You<br>can filter the<br>search results to<br>Law Library or<br>E-Gazette by                                       |
| nbers - Windows Internet                                                               | Explorer<br>vnet.com.my/lawnetpublic/Members/t<br>Iools Help<br>.com.my<br>Advanced Search<br>Search for documen<br>Document Title                                                                    | Car<br>abid/53/ctl/AdvancedSearch/<br>Law Library E-Gazette<br>ts where                                                             | pyright 2008 by PNMB LawA<br>(mid/369/Dr V + + X )                         | Us Feedbad Us et   Privacy Statement   Term Internet Google Google Wednesday, May 07, 2 Herm Latin Dict. Istilah S Ins V regulation                                                                                                    | € Guide<br>ts Of Use<br>1 100% ▼ //<br>1 100% ▼ //<br>1 100% ▼ /                                                                                                    |        | Enter the search<br>criteria<br>combination and<br>click Search. You<br>can filter the<br>search results to<br>Law Library or<br>E-Gazette by                                       |
| nbers - Windows Internet                                                               | Explorer<br>vnet.com.my/lawnetpublic/Members/r<br>Iools telp<br>.com.my<br>Advanced Search<br>Search for document<br>Document Title<br>And Document Title                                             | Car<br>abid/53/ctl/AdvancedSearch/<br>Law Library E-Gazette<br>ts where                                                             | mid/369/Dv V V V V                                                         | Us Feedbad Us et   Privacy Statement   Term Internet Google                                                                                                    | € Guide<br>15 Of Use<br>15 Of Use<br>1                                               |        | Enter the search<br>criteria<br>combination and<br>click Search. You<br>can filter the<br>search results to<br>Law Library or<br>E-Gazette by<br>checking the                       |
| mbers - Windows Internet                                                               | Explorer<br>vnet.com.my/lawnetpublic/Members/r<br>Iools ±elp<br>.com.my<br>Advanced Search<br>Search for document<br>Document Title<br>And Document Title                                             | ca<br>abid/53/ctl/AdvancedSearch/<br>Law Library E-Gazette<br>ts where                                                              | mid/369/D/ V + X                                                           | Us Feedbad Us et   Privacy Statement   Term Internet Google Google Wednesday, May 07, 2 Wednesday, May 07, 2 Latin Dict. Istilah S ins  regulation ins  regulation ins  regulation ins  regulation                                                                                                    | € Guide<br>ts Of Use<br>ts Of Use<br>t                                               |        | Enter the search<br>criteria<br>combination and<br>click Search. You<br>can filter the<br>search results to<br>Law Library or<br>E-Gazette by<br>checking the<br>relevant checkbox. |
| mbers - Windows Internet                                                               | LExplorer<br>vnet.com.my/lawnetpublic/Members/t<br>Iools telp<br>.com.my/<br>Advanced Search<br>Search for document<br>Document Title<br>And Document Title<br>And Document Title                     | car<br>abid/53/ctl/AdvancedSearch/                                                                                                  | mid/369/Drv + + × (<br>mid/369/Drv + + × (<br>mid/369/Drv + + × )          | Us Feedbad Us et   Privacy Statement   Term Internet Google Google Wednesday, May 07, 2 Wednesday, May 07, 2 Latin Dict. Istilah S ins  regulation ns  regulation ns  regulation ns  regulation                                                                                                    | er Guide<br>ts Of Use<br>ts Of Use                                                   |        | Enter the search<br>criteria<br>combination and<br>click Search. You<br>can filter the<br>search results to<br>Law Library or<br>E-Gazette by<br>checking the<br>relevant checkbox. |
| mbers - Windows Internet                                                               | LExplorer<br>vnet.com.my/lawnetpublic/Members/r<br>Iools ±elp<br>.com.my<br>Advanced Search<br>Search for document<br>Document Title<br>And Document Title<br>And Document Title<br>Search            | ca<br>abid/53/ctl/AdvancedSearch/                                                                                                   | mid/369/DV V V V V                                                         | Us Feedbad Us et   Privacy Statement   Term Internet Google Google Wednesday, May 07, 2 Wednesday, May 07, 2 Latin Dict. Istilah S ins  regulation ins  regulation ins  regula | Colles     Colles     Colle                                                                                                    |        | Enter the search<br>criteria<br>combination and<br>click Search. You<br>can filter the<br>search results to<br>Law Library or<br>E-Gazette by<br>checking the<br>relevant checkbox. |
| imbers = Windows Internet                                                              | Explorer<br>vnet.com.my/lawnetpublic/Members/r<br>Iools ±elp<br>.com.my<br>Advanced Search<br>Search for document<br>Document Title<br>And Document Title<br>And Document Title<br>And Document Title | Car<br>abid/53/ctl/AdvancedSearch/<br>Car<br>Law Library E-Gazette<br>ts where<br>format: ThTML (Law<br>Conju applicable to HTML fo | mid/369/DV V V V V                                                         | Us Feedbad Us et   Privacy Statement   Term Internet Google Google Wednesday, May 07, 2 Useduesday, May 07, 2 Latin Dict. Istilah S ins  regulation ins  regulation ins  regul | € Guide<br>ts Of Use<br>ts Of Use<br>€ 100%  × //<br>€ 100%  × //<br>00%  × //<br>00%  ×                                                 |        | Enter the search<br>criteria<br>combination and<br>click Search. You<br>can filter the<br>search results to<br>Law Library or<br>E-Gazette by<br>checking the<br>relevant checkbox. |

Stray Animals (Padang Terap District Council) By-Laws 2007 Local Government Act 1976 Poultry Farming (Kedah Darul Aman) Regulations 2007 Poultry Farming (Kedah Darul Aman) Enactment 2005 Appointment Of Date Of Commencement Under Section 1 Poultry Farming (Kedah Darul Aman) Enactment 2005

😌 Internet

🔍 100% 🔹

3/2008 2/2008 1/2008